## arafura virtualcloud

Outlook Anywhere 2007 & 2010

Setup Guide

## Outlook 2007 / 2010 Setup

To access the hosted email accounts a connection can be configured in Outlook 2007 or 2010 that will provide full access to the hosted mailbox.

On your Windows Workstation, select the Start Menu and open the Control Panel.

Select the Mail Icon as shown below. If the version of Windows is 64Bit the mail icon will be called Mail (32-bit).

| <u>File E</u> dit <u>V</u> iew <u>T</u> ools <u>H</u> elp |                               |                                    |
|-----------------------------------------------------------|-------------------------------|------------------------------------|
| Adjust your computer's settin                             | gs                            |                                    |
| P Action Center                                           | 🖏 Administrative Tools        | Adobe Gamma                        |
| AutoPlay                                                  | AXIS Media Control            | Backup and Restore                 |
| Credential Manager                                        | 骨 Date and Time               | 🛞 Default Programs                 |
| 🖀 Device Manager                                          | Bevices and Printers          | 🕎 Display                          |
| 🗾 Flash Player                                            | Folder Options                | The Fonts                          |
| 🚜 HomeGroup                                               | 🖾 iCloud                      | 🔏 Indexing Options                 |
| 🔁 Internet Options                                        | 📳 IP Office Voicemail Pro     | الله Java                          |
| 🚾 Location and Other Sensors                              | Mail                          | MobileMe                           |
| Network and Sharing Center                                | Mail                          | Performance Information and Tools  |
| Phone and Modem                                           | Po Microsoft Outlook Profiles | Programs and Features              |
| P Recovery                                                | 🔗 Region and Language         | 🐻 RemoteApp and Desktop Connection |
| Speech Recognition                                        | Sync Center                   | 🕎 System                           |
| Troubleshooting                                           | 🔀 TRU-Install                 | 용 User Accounts                    |
| Windows Defender                                          | Windows Firewall              | Windows Mobility Center            |

From this point a new account will be created to access the hosted mailbox. Select the Eamil Accounts Button to Create a new Account

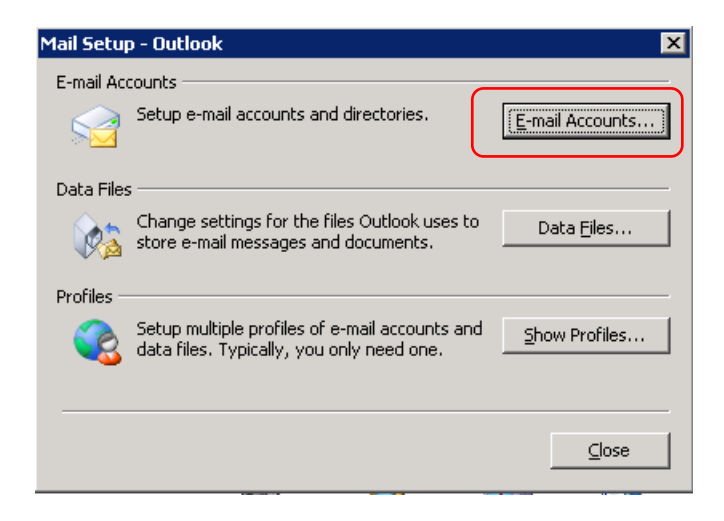

Select the "Manually configureserver settings or additional server types" option as shown and hit the Next button.

| Connect to other  | server types.                                          | R |
|-------------------|--------------------------------------------------------|---|
| C E-mail Account  |                                                        |   |
| 329.000           | Europer this Assess                                    |   |
| EndAtion          | Samte desPortonian                                     |   |
| Series .          | E                                                      |   |
| Region Parameters | Type the parameter provide an electronic transport you |   |
| Test Messaging    | (\$245)                                                |   |
| Manually config   | ure server settings or additional server types         |   |

Select the Microsoft Exchange Server as the Account Type and hit the Next Button to proceed.

| dd New Accoun | :                                                                                                    |        | >      |
|---------------|----------------------------------------------------------------------------------------------------|--------|--------|
| Choose Servi  | ce                                                                                                    |        | Ť      |
| 01            | iternet E-mail                                                                                                    |        |        |
|               | ennect to POP or IMAP server to send and receive o mail messages.<br>Ii <b>crosoft Exchange or compatible service</b><br>onnect and access e-mail messages, calendar, contacts, faxes and voice mail messages. |        |        |
|               | ext Messaging (SMS)<br>onnect to a mobile messaging service.                                                                                                    |        |        |
|               |                                                                                                    |        |        |
|               |                                                                                                    |        |        |
|               |                                                                                                    |        |        |
|               |                                                                                                    |        |        |
|               |                                                                                                    |        |        |
|               | < Back                                                                                                    | lext > | Cancel |

The following account setup window will appear, in the Microsoft Exchange Server dialog box enter the details as shown – Microsoft Exchange Server: ara-asp-mxgw.arafura-asp.local User Name : Supplied User Name

In the User Name dialog box enter the username that you have been assigned for your Arafura Cloud Account.

| E-mail Accounts                                                                                                    | ×                  |
|----------------------------------------------------------------------------------------------------|--------------------|
| Exchange Server Settings<br>You can enter the required information to connect to your Exchange server.                                                                                                    | 1 AL               |
| Type the name of your Microsoft Exchange Server computer. For information, see your system administrator.         Microsoft Exchange Server:         Image: Server:         Image: Server: | Chec <u>k</u> Name |
| < <u>B</u> ack <u>N</u> ext >                                                                                                    | Cancel             |

Select the More Settings Button to enter the connection details, the following dialog box will appear.

Select the Connection Tab, tick the Connect to my Exchange mailbox using HTTP box at the bottom of the form and then hit the Exchnage Proxy Settings button.

| General Advanced Security Connection Remote Mail<br>Connection<br>Use these settings when connecting to my Exchange<br>server when working offline:<br>Connect using my Local Area Network (LAN)<br>Connect using my phone line<br>Connect using Internet Explorer's or a 3rd party dialer<br>Modem<br>Use the following Dial-Up Networking connection:<br>Properties Add<br>Exchange over the Internet<br>Connect to my Exchange mailbox using HTTP<br>Exchange Proxy Settings                                                                                                    | Microsoft                                        | t Exchange Server                                                          | ×         |  |  |
|----------------------------------------------------------------------------------------------------|--------------------------------------------------|----------------------------------------------------------------------------|-----------|--|--|
| Connection Use these settings when connecting to my Exchange server when working offline: Connect using my Local Area Network (LAN) Connect using my phone line Connect using Internet Explorer's or a 3rd party dialer Modem Use the following Dial-Up Networking connection: Properties Add Exchange over the Internet Connect to my Exchange mailbox using HTTP! Exchange Proxy Settings                                                                                                    | General                                          | Advanced Security Connection Remo                                          | ote Mail  |  |  |
| Use these settings when connecting to my Exchange server when working offline:  Connect using my Local Area Network (LAN) Connect using my phone line Connect using Internet Explorer's or a 3rd party dialer Modem Use the following Dial-Up Networking connection: Properties Exchange over the Internet Connect to my Exchange mailbox using HTTP Exchange Proxy Settings                                                                                                    | Connec                                           | ection                                                                     |           |  |  |
| <ul> <li>Connect using my Local Area Network (LAN)</li> <li>Connect using my phone line</li> <li>Connect using Internet Explorer's or a 3rd party dialer</li> <li>Modem</li> <li>Use the following Dial-Up Networking connection:</li> <li>Properties</li> <li>Add</li> </ul> Exchange over the Internet Konnect to my Exchange mailbox using HTTPI Exchange Proxy Settings                                                                                                    | Use<br>ser                                       | se these settings when connecting to my Exc<br>erver when working offline: | hange     |  |  |
| <ul> <li>○ Connect using my phone line</li> <li>○ Connect using Internet Explorer's or a 3rd party dialer</li> <li>Modem</li> <li>Use the following Dial-Up Networking connection:</li> <li>■</li> <li>■</li></ul>                                                                                                    | Cor                                              | onnect using my Local Area Network (LAN)                                   |           |  |  |
| Connect using Internet Explorer's or a 3rd party dialer Modem Use the following Dial-Up Networking connection: Properties Add Exchange over the Internet Connect to my Exchange mailbox using HTTPI Exchange Proxy Settings                                                                                                    | O Cor                                            | onnect using my phone line                                                 |           |  |  |
| Modem Use the following Dial-Up Networking connection: Properties Add Exchange over the Internet K connect to my Exchange mailbox using HTTPi Exchange Proxy Settings                                                                                                    | O Cor                                            | onnect using <u>I</u> nternet Explorer's or a 3rd parl                     | ty dialer |  |  |
| Use the following Dial-Up Networking connection:                                                                                                    | Modem                                            | n                                                                          |           |  |  |
| Properties     Add       Exchange over the Internet     Image: Second Second Se | Use the following Dial-Up Networking connection: |                                                                            |           |  |  |
| Properties       Add         Exchange over the Internet       Image: Connect to my Exchange mailbox using HTTP         Exchange Proxy Settings       Exchange Proxy Settings                                                                                                    | <b></b>                                          |                                                                            |           |  |  |
| Exchange over the Internet                                                                                                    | P                                                | Properties Add                                                             |           |  |  |
| Exchange over the Internet  Connect to my Exchange mailbox using HTTP:  Exchange Proxy Settings                                                                                                    |                                                  |                                                                            |           |  |  |
| Connect to my Exchange mailbox using HTTP      Exchange Proxy Settings                                                                                                    | Exchan                                           | nge over the Internet                                                      |           |  |  |
| Exchange Proxy Settings                                                                                                    | Col                                              | onnect to my Exchange mailbox using HTTP                                   |           |  |  |
|                                                                                                    | Ē                                                | Exchange Proxy Settings                                                    |           |  |  |
|                                                                                                    |                                                  |                                                                            |           |  |  |
|                                                                                                    |                                                  | OK Cancel                                                                  | Apply     |  |  |

Once you have pressed the Exchnage Proxy Settings button the following window will apear. Enter the details as follows;

Https:// mail.arafuracloud.com.au Tick both check boxes as shown Select the Authentication type as Basic from the drop down list.

| Exchange Proxy Settings                                                                                                    |
|----------------------------------------------------------------------------------------------------|
| Microsoft Office Outlook can communicate with Microsoft Exchange Server over the Internet by nesting Remote Procedure Calls (RPC) within HTTP packets. Select the protocol and the identity verification method that you want to use. If you don't know which options to select, contact your Exchange Server Administrator. |
| Connection settings                                                                                                    |
| Use this URL to connect to my proxy server for Exchange:                                                                                                    |
| https:// mail.arafuracloud.com.au                                                                                                    |
| Connect using SSL only                                                                                                    |
| Mutually authenticate the session when connecting with SSL                                                                                                    |
| Principal name for proxy server:                                                                                                    |
|                                                                                                    |
| <ul> <li>On fast networks, connect using HTTP first, then connect using TCP/IP</li> <li>On slow networks, connect using HTTP first, then connect using TCP/IP</li> </ul>                                                                                                    |
| Proxy authentication settings                                                                                                    |
| Use this authentication when connecting to my proxy server for Exchange:                                                                                                    |
| Basic Authentication                                                                                                    |
| OK Cancel                                                                                                    |

Hit the OK Button to complete the configuration.

You will be returned to the previous configuration screen as shown below.

If you wish to have a copy of all your mail stored locally on the workstation the Use Cached Exchange Mode option should be ticked.

If you are unsure about this please consult Arafura Connect for clarification as it may inpact on your internet traffic.

| C | hange Account                                     |                                                          |             | ×             |
|---|---------------------------------------------------|----------------------------------------------------------|-------------|---------------|
|   | Server Settings<br>Enter the information re       | quied to correct to Microsoft Exchange or a corpatible : | 8162.       | Ť             |
|   | Type the server name for you<br>account provider. | a account. If you don't know the server name, ask your   |             |               |
|   | Server:                                           | ARA-ASPATIGH and an esta kick                            |             |               |
|   |                                                   | T Lise Ceched Exchange Mode                              |             |               |
|   | Type the user name for your                       | account.                                                 |             |               |
|   | User Name:                                        |                                                          | interatives |               |
|   |                                                   | ·                                                        |             |               |
|   |                                                   |                                                          |             |               |
|   |                                                   |                                                          |             |               |
|   |                                                   |                                                          |             |               |
|   |                                                   |                                                          |             |               |
|   |                                                   |                                                          |             |               |
|   |                                                   |                                                          |             | Bare Settings |
|   |                                                   |                                                          |             |               |
|   |                                                   |                                                          | (15)(A. 196 | > Cancel      |

Select the Next Button to proceed with the configuration, you will then be prompted to enter your username ans password to access the account.

Enter the account details that you have bee supplied.

The format of the details should be as follows;

Username arafura-asp\Supplied Username Password Supplied Password

| in: | 1                                                              |                                            |                 |                          |        |
|-----|----------------------------------------------------------------|--------------------------------------------|-----------------|--------------------------|--------|
|     | -mail Accounts                                                 |                                            |                 | ×                        |        |
|     | Exchange Server Settings<br>You can enter the required         | information to connect to your Exchange se | rver.           | and Tim                  | e      |
|     | Type the name of your Microsoft system administrator.          | Exchange Server computer. For information  | i, see your     | ternet<br>ptions         |        |
|     | Microsoft Exchange Server:                                     | mail.arafuracloud.com.au                   |                 |                          |        |
|     |                                                                | ✓ Use <u>Cached Exchange Mode</u>          | Connect to mai  | il.arafuracloud.com.au   | ? ×    |
|     | Type the name of the mailbox set<br>is usually your user name. | up for you by your administrator. The mail |                 |                          |        |
|     | <u>U</u> ser Name:                                             |                                            |                 |                          |        |
|     |                                                                |                                            | Connecting to m | hail.arafuracloud.com.au |        |
|     |                                                                |                                            | User name:      | £                        | ▼      |
|     |                                                                |                                            | Password:       |                          |        |
|     |                                                                |                                            |                 |                          |        |
|     |                                                                |                                            |                 | OK                       | Cancel |
|     |                                                                | < <u>B</u> ack                             | <u>N</u> ext >  | Cancel                   |        |

Once the username and password has been entered hit he OK button to verify the details.

If successful the details will be underlined as shown below, hit the Next button to complete the setup of the account.

| Server Settings<br>Enter the eformation re     | quired to connect to Microsoft Exchange or a conpatible          | service.                                                                                                    | 书             |
|------------------------------------------------|------------------------------------------------------------------|----------------------------------------------------------------------------------------------------|---------------|
| ype the server name for you<br>count provides. | $\mathbf r$ account. If you don't hnow the server mane, ask your |                                                                                                    |               |
| Sever:                                         | ALA AGE MODIFIC IN ADVIDUATE ADD. NO. 24                         |                                                                                                    |               |
|                                                | T Use Gathed Exchange Mode                                       |                                                                                                    |               |
| ype the user name for your i                   | NDOFR.                                                           |                                                                                                    |               |
| Charl Minter-                                  | bittari Feitbaurr                                                | Constanting                                                                                                    |               |
| and second                                     |                                                                  | Construction of the local division of the local division of the lo |               |
|                                                |                                                                  |                                                                                                    |               |
|                                                |                                                                  |                                                                                                    |               |
|                                                |                                                                  |                                                                                                    |               |
|                                                |                                                                  |                                                                                                    |               |
|                                                |                                                                  |                                                                                                    |               |
|                                                |                                                                  |                                                                                                    | Hore Settings |
|                                                |                                                                  |                                                                                                    | - St          |
|                                                |                                                                  |                                                                                                    |               |

Hit the Finish Button to finalise the setup, close the Control Panel and open your Microsoft Outlook Application.

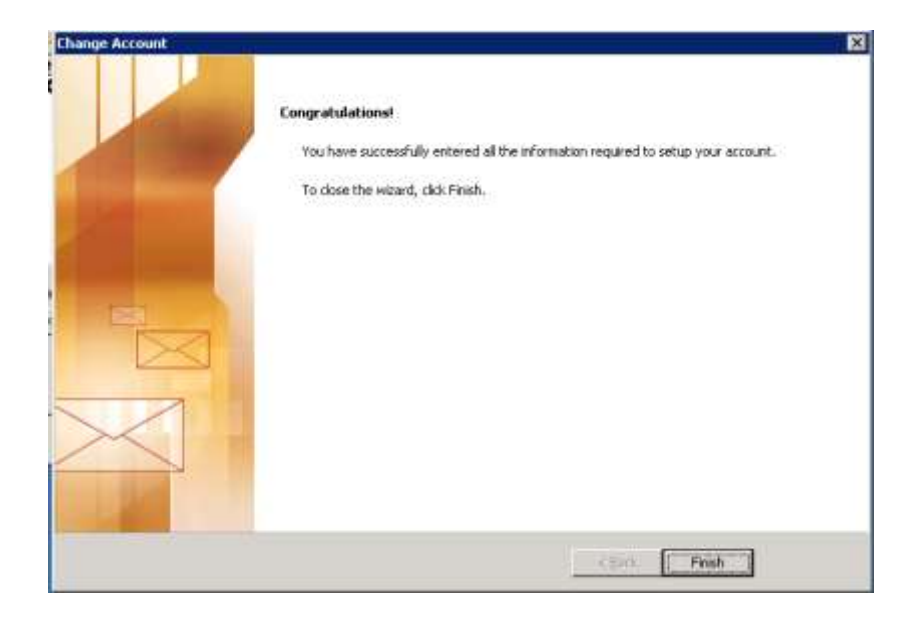

The first time you open Outlook the system will setup the mailbox, this may take several minutes before the mail begins to appear.

In some instances you may be prompted for the username and password of the hosted email account. Enter the details that you have been provided as shown and select the Remember my password check box to have the system save the password details.

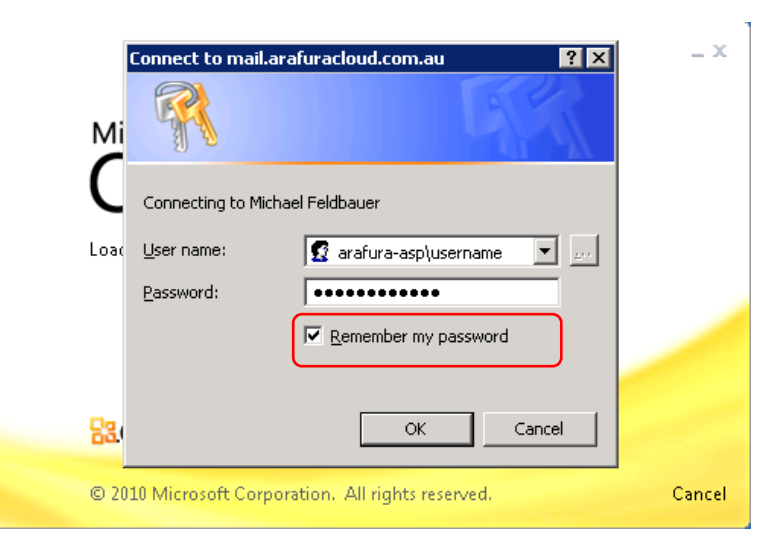

If you experience any issues during the setup phase of the account please contact Arafura Connect on 08 89442244 to speak with the technical support team.